| Step 1. | Go to: app.checkn.ca<br>First time here?<br>Select: "Sign Up"<br>Already have an<br>account?<br>Go to: Step 5                                                                                                    | Check'N     x +     x +    x +    x +       |
|---------|----------------------------------------------------------------------------------------------------|----------------------------------------------------------------------------------------------------|
| Step 2. | Enter your Company<br>Name. This is the name<br>that will appear in the<br>text and email messages<br>sent to your employees<br>and visitors.<br>Enter an email. Use a<br>general email if you<br>require more than one<br>person to manage<br>Check'N.<br>The Company email<br>cannot be changed after.<br>Make sure the password<br>you create is one that all<br>administrators can use.<br>Enter your billing<br>address.<br>Click Next | Classifier in a contract of models and the set of the set of the s |
| Step 3. | Enter the primary<br>administrator's contact<br>information<br>Click Submit                                                                                                    | Sign Up         First Name       Last Name         Enter First Name       Enter Last Name         Position       Enter Contact Position         Hint: Enter contact's position in the company.       Email         Phone #       Email         Enter Contact Phone #       Enter Contact Email         Step 2 of 2       Previous       Submit                                                                                                    |

| Sten /  | Verify your email:                                                                                                    |  |
|---------|----------------------------------------------------------------------------------------------------|--|
| Step 4. | Once your email is<br>verified, Check'N will be<br>ready to use.<br>If you don't receive a<br>verification email, check<br>your spam folder, if it is<br>not in your spam folder<br>click "Resend<br>Verification"                                                                                                    |  |
| Step 5. | Login using the<br>credentials you set when<br>you signed up.<br>Click "Sign In"<br>If you forget your<br>password, click "Forgot<br>password"                                                                                                    |  |
| Step 6. | Check'N Home Screen:<br>Expand or collapse the<br>side menu<br>Navigate to:<br>Settings:<br>Set-Up notification<br>preferences and add<br>custom notification<br>messages<br>Add Employees<br>Add Employees<br>Add Visitors<br>Review Reports<br>(Melcome to Check'N<br>Every response counts<br>(Melcome to Check'N<br>Every response counts<br>(Melcome to Check'N<br>Every response counts<br>(Mereme Inc.)<br>(Mereme Inc.)<br>(Mer |  |

| Step 7. | Settings:<br>Edit or Review Company<br>information.<br>The Company email<br>cannot be changed. It is<br>important to use a<br>general or all-purpose<br>email when creating the<br>account.<br>Click the edit button<br>Save the change to take<br>effect. Click the save<br>button | Che<br>← → C a<br>E Check'N<br>Compary Na<br>Account Q<br>Company Na<br>Acme Inc.<br>Company Em<br>kwalker@iox | ck'N x + app.checkn.ca/?#/settings  restionnaire Guidances QR Code Print  C Company & Contact & Notification  any Details  n a n a i (Verified): nobi | Q 🖈 😸 Incognito :<br>Logout (*<br>9 Usage & Payment 🛇 Deactivate |          |
|---------|----------------------------------------------------------------------------------------------------|----------------------------------------------------------------------------------------------------|----------------------------------------------------------------------------------------------------|------------------------------------------------------------------|----------|
|         |                                                                                                    | country                                                                                                    | Address 1                                                                                                    | Address 2                                                        |          |
|         |                                                                                                    | Canada                                                                                                    | 110 Banks Blvd                                                                                                    | Unit 804                                                         |          |
|         |                                                                                                    | City                                                                                                    | Province                                                                                                    | Postal Code                                                      |          |
|         |                                                                                                    | Sarnia                                                                                                    | Ontario                                                                                                    | M0N 1E5                                                          |          |
| Step 8. | Settings:<br>Edit or Review Contact<br>information.<br>Click the edit button                                                                                                    | Created By: WA                                                                                                 | sk'N x +<br>app.checkn.ca/?#/settings<br>Settings                                                                                                    | 익 ☆ 🌚 Incognito ᠄<br>Logout @                                    | <u> </u> |
|         |                                                                                                    | Employees                                                                                                    |                                                                                                    |                                                                  |          |
|         | Save the change to take                                                                                                    | 차 Visitors<br>네 Reports                                                                                        | Account Questionnaire Guidances QR                                                                                                    | R Code Print                                                     |          |
|         | effect. Click the save                                                                                                    | 😂 Settings                                                                                                    | Contact Details                                                                                                    | cation 🖾 Usage & Payment 🛛 🛇 Deactivate                          |          |
|         | button 🔛                                                                                                    |                                                                                                    | First Name                                                                                                    | Last Name                                                        |          |
|         |                                                                                                    |                                                                                                    | Enter Contact First Name                                                                                                    | Enter Contact Last Name                                          |          |
|         |                                                                                                    |                                                                                                    | Position<br>Enter Contact Position                                                                                                    |                                                                  |          |
|         |                                                                                                    |                                                                                                    | Phone #                                                                                                    | Email                                                            |          |
|         |                                                                                                    |                                                                                                    | (+1)                                                                                                    | Enter Contact Email                                              |          |
|         |                                                                                                    | Created By: IWA                                                                                                | × 12 V                                                                                                    |                                                                  |          |

| Stop 0    | Notifications:                                                                                                    |  |
|-----------|----------------------------------------------------------------------------------------------------|--|
| Step 9.   | You must turn on                                                                                                    |  |
|           | Notifications before                                                                                                    |  |
|           | 12:01am in order for                                                                                                    |  |
|           | automatic notifications Legent & Legent &                                                                                                    |  |
|           | to execute                                                                                                    |  |
|           |                                                                                                    |  |
|           |                                                                                                    |  |
|           | 2000 din the default time<br>Notification Settions                                                                                                    |  |
|           | for notifications to bo                                                                                                    |  |
|           |                                                                                                    |  |
|           | Series Notification Time (Auto notification will be sent to employees at this time every day)                                                                                                    |  |
|           |                                                                                                    |  |
|           | You wish to challed the every morning                                                                                                    |  |
|           | ume to send • Text                                                                                                    |  |
|           | nothications.                                                                                                    |  |
|           | Save the change to take                                                                                                    |  |
|           | effect. Click the save                                                                                                    |  |
|           | hutton Y                                                                                                    |  |
|           |                                                                                                    |  |
|           | NOTE                                                                                                    |  |
|           | Created By: IWA Created By: IWA                                                                                                    |  |
|           | notification is set globally. You must<br>select on of either Text OR Famil                                                                                                    |  |
|           | You can send manual notifications by                                                                                                    |  |
|           | either option                                                                                                    |  |
| <u>()</u> |                                                                                                    |  |
| Step 10.  | Usage.                                                                                                    |  |
|           | in Chock N                                                                                                    |  |
|           | $ \begin{array}{c} \begin{array}{c} & & \\ & & \\ \end{array} \end{array}  \begin{array}{c} & \\ & \\ \end{array}  \begin{array}{c} \\ \\ \end{array}  \begin{array}{c} \\ \\ \end{array}  \end{array}  \begin{array}{c} \\ \\ \end{array}  \begin{array}{c} \\ \\ \end{array}  \begin{array}{c} \\ \\ \end{array}  \begin{array}{c} \\ \\ \end{array}  \begin{array}{c} \\ \\ \end{array}  \end{array}  \begin{array}{c} \\ \\ \end{array}  \end{array}  \begin{array}{c} \\ \\ \end{array}  \end{array}  \begin{array}{c} \\ \\ \end{array}  \end{array}  \begin{array}{c} \\ \end{array}  \end{array}  \begin{array}{c} \\ \end{array}  \end{array}  \begin{array}{c} \\ \end{array}  \end{array}  \begin{array}{c} \\ \end{array}  \end{array}  \begin{array}{c} \\ \end{array}  \end{array}  \begin{array}{c} \\ \end{array}  \end{array}  \begin{array}{c} \\ \end{array}  \end{array}  \begin{array}{c} \\ \end{array}  \end{array}  \begin{array}{c} \\ \end{array}  \end{array}  \end{array}  \begin{array}{c} \\ \end{array}  \end{array}  \end{array}  \begin{array}{c} \\ \end{array}  \end{array}  \end{array}  \begin{array}{c} \\ \end{array}  \end{array}  \end{array}  \begin{array}{c} \\ \end{array}  \end{array}  \end{array}  \begin{array}{c} \\ \end{array}  \end{array}  \end{array}  \end{array}  \begin{array}{c} \\ \end{array}  \end{array}  \end{array}  \end{array}  \begin{array}{c} \\ \end{array}  \end{array} $ |  |
|           | E Oleckin Logent (*                                                                                                    |  |
|           | * Settings                                                                                                    |  |
|           |                                                                                                    |  |
|           | Account Questionnaire Guidances QR Code Print                                                                                                    |  |
|           | C Contact A Notification 😇 Usage & Payment Q. Deactivate                                                                                                    |  |
|           | Payment Details                                                                                                    |  |
|           | Active Employees: 2                                                                                                    |  |
|           | Employees Deleted in Last Month: 1                                                                                                    |  |
|           | Visitors Last Month: 1                                                                                                    |  |
|           | Fmail Notification Sent Last Month: 1                                                                                                    |  |
|           |                                                                                                    |  |
|           | Text Notification Sent Less Month: 2                                                                                                    |  |
|           |                                                                                                    |  |
|           |                                                                                                    |  |
| Step 11.  | Deactivate:                                                                                                    |  |
|           | We certainly hope you                                                                                                    |  |
|           | find great value in                                                                                                    |  |
|           | Check'N and that it                                                                                                    |  |
|           | meets your expectations, = Check'N Logout (*                                                                                                    |  |
|           | however if for any settings                                                                                                    |  |
|           | reason you would like to                                                                                                    |  |
|           | deactivate your account A Account Questionnaire Guidances OR Code Print                                                                                                    |  |
|           | you can do so here.                                                                                                    |  |
|           | OC Deactivation                                                                                                    |  |
|           | Do you really want to deactivate your account?                                                                                                    |  |
|           | Once you deactivate the account, you will not be able to reactivate account.                                                                                                    |  |
|           | Also, you will not be able to get any of the data back.<br>Make sure you save all your data incally before you deartivate your account                                                                                                    |  |
|           |                                                                                                    |  |
|           | <b>⊘</b> Deactivate                                                                                                    |  |
|           |                                                                                                    |  |
|           |                                                                                                    |  |
| 1         |                                                                                                    |  |

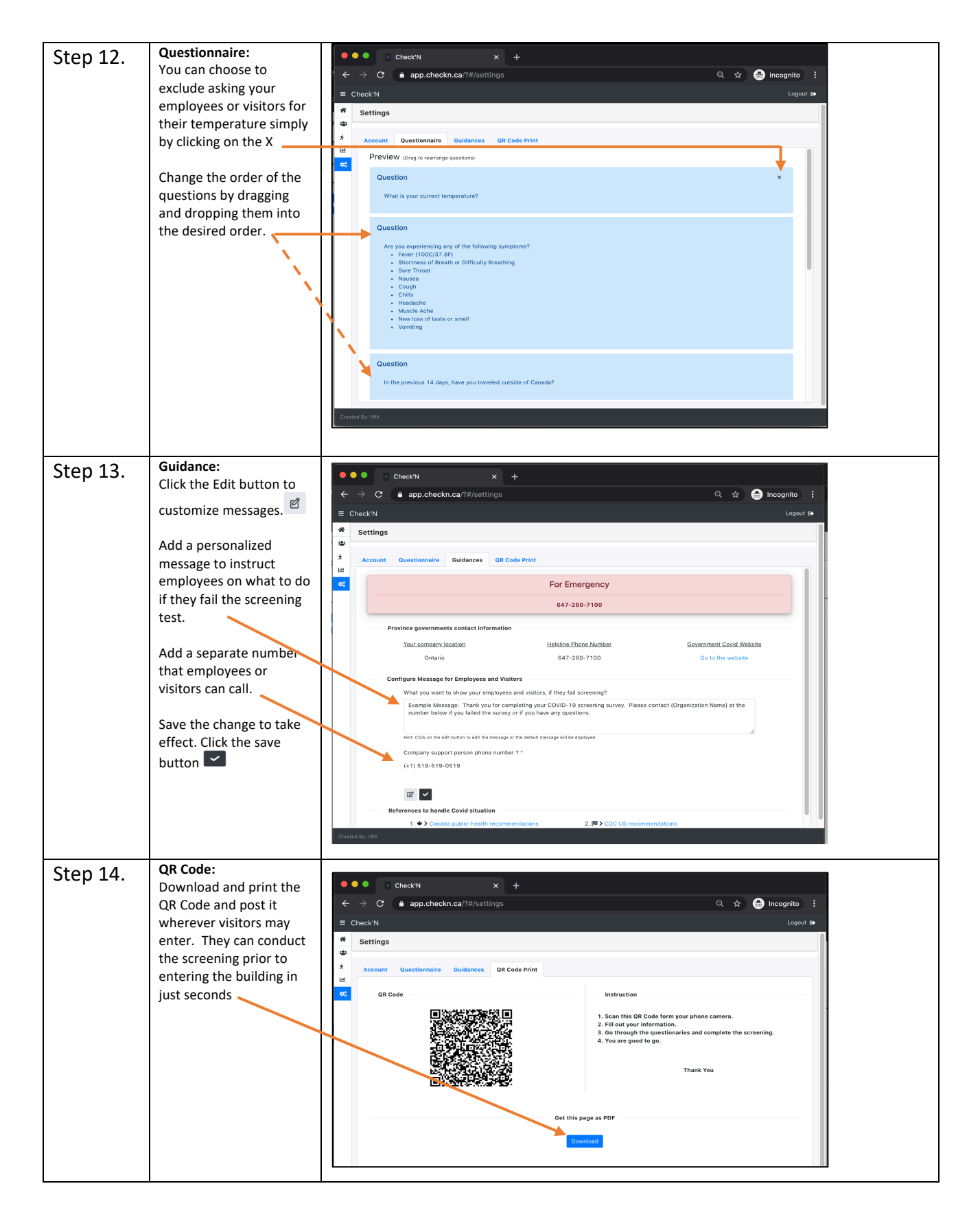

| Step 15. | Add Employees:<br>Click the Add New<br>button to enter<br>employee information.                                                                                                    | Cotach x +<br>Cotach x +<br>Cotach x * +<br>Cotach x * +<br>Cotach |
|----------|----------------------------------------------------------------------------------------------------|----------------------------------------------------------------------------------------------------|
|          | Enter Employee Details<br>Active employees will<br>receive notifications<br>If you do not wish to<br>send a screening<br>notification to a<br>particular employee, you<br>can put their messages<br>on hold.<br>Terminating an<br>employee will keep their<br>records in the database.<br>Click Cancel: the model<br>closes<br>Click Submit the data is<br>saved and updated, the<br>model closes<br>Click Submit and Add will<br>allow you to add new<br>employees continuously. | Add New Employee - • • *                                                                                                    |
|          | Edit or Delete employees<br>as applicable.<br>NOTE: Deleting an Employee will also<br>delete their screening records<br>See when the last<br>notification was sent.                                                                                                    | Logout (*<br>Add New<br>Last Notification<br>Date: 10/04/2020<br>Time: 8:14 PM<br>Last Notification smanually<br>Send notification smanually<br>Send notification smanually<br>TEXT                                                                                                    |
| Step 16. | If you wish you can<br>manually add Visitors in<br>the same process as<br>adding employees.<br>Click Cancel: the model<br>closes<br>Click Submit the data is<br>saved and updated, the<br>model closes<br>Click Submit and Add will<br>allow you to add new<br>visitor continuously.                                                                                                    | CruckN     Image: CruckN     Visitors List     Image: CruckN     Visitor First Name:     Visitor First Name:     Visitor Cell #:     Visitor Cell #:     Visitor Cell Number:     Email Address:        Visitor Cell #:        Visitor Cell Number:           Email Address:                                                                                               Visitor Cell #:  Visitor Email Cencell Submit & Add                                                                                                    |

| Step 17. Select a Date Range to                                                                                                    |                         |
|----------------------------------------------------------------------------------------------------|-------------------------|
|                                                                                                    |                         |
| include in the report.                                                                                                    |                         |
| Contains a tol(2020 a ×                                                                                                    |                         |
| Filters can be applied on Does not contain to see a set of the second second se | 9 <u>+</u>              |
| each column as desired.                                                                                                    | tmail Screening Result  |
| Ends with T to the the term of the term of the term of the term of the term of the term of the term of the term of the term of the term of the term of the term of the term of the term of the term of the term of the term of the term of the term of term of term of | Y Y                     |
| La null 104/2020 Portune Betty Brees (1) 917-345-4877                                                                                                    | bettytjerown.com Passed |
| Click the Filter Icon, State with Ended with Ended with | bettygforown.com Passed |
| select the criteria, type in Is null Internal Internal In | Kwalker@iwa.mobi Passed |
| a value: Is empty                                                                                                    |                         |
| For example, see all                                                                                                    |                         |
|                                                                                                    |                         |
| Betty s results                                                                                                    |                         |
|                                                                                                    |                         |
| Step 18                                                                                                    | 7                       |
| Download the report to                                                                                                    |                         |
|                                                                                                    |                         |
| Abor Bater                                                                                                    |                         |
| 9021/2020 Z 1066020 Z ×                                                                                                    |                         |
| Reals T                                                                                                    |                         |
| Screening Date User Type Frist Name Last Name Cell # Ernal Screening Baset                                                                                                    |                         |
| Y Y Y Y Y Y                                                                                                    |                         |
| 104/2020 Employee Betty Environment (x11912-345-6677 betty/Birrorm.com Passed                                                                                                    |                         |
| 10/4/223 Englype Betty Bown (11) 912-345-4677 bitty/bitwark.com Pased                                                                                                    |                         |
| 10,4/2020 Engloyee Betty Brown (+1) 912-345-8877 Retty@Foren.com Passed                                                                                                    |                         |
| 104/2023 Vieter K w (+1) 23-564-5678 Read-series Passed                                                                                                    |                         |
|                                                                                                    | -                       |
|                                                                                                    |                         |